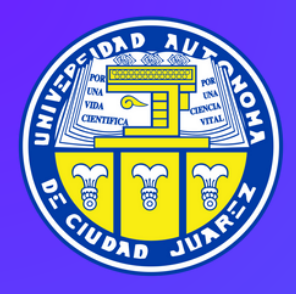

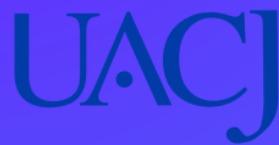

# Pase de entrada electrónico

Examen de Admisión Licenciatura

enero - junio 2024

### spir<mark>ant</mark>es UACJ

www.uacj.mx

### Descargalaapp AspirantesUACJ APP\_STORE/\_IOS

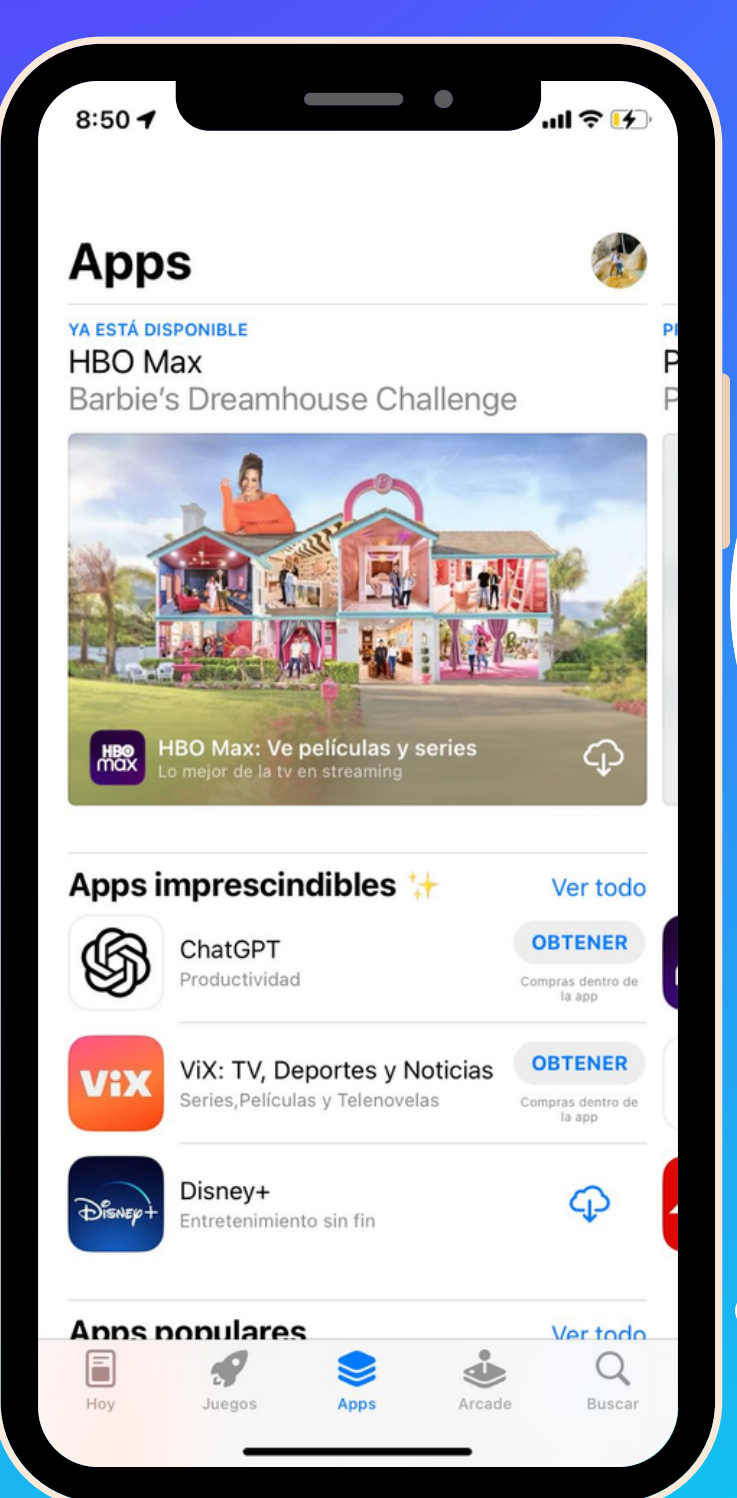

Abra la App Store y seleccione *Buscar* en la parte inferior derecha.

#### APP STORE/ IOS

Escriba AspirantesUACJ, presione el botón de búsqueda en su teclado.

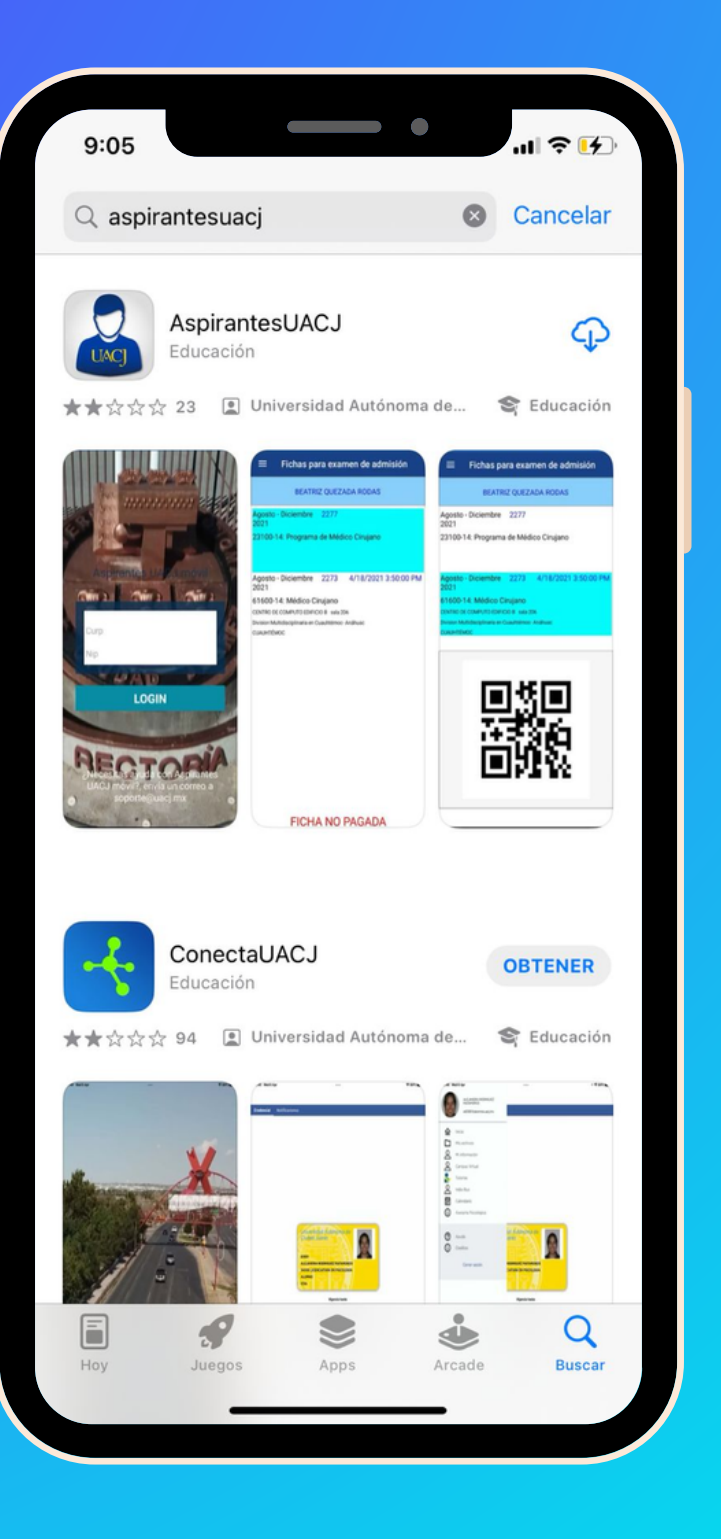

#### APP STORE/ IOS

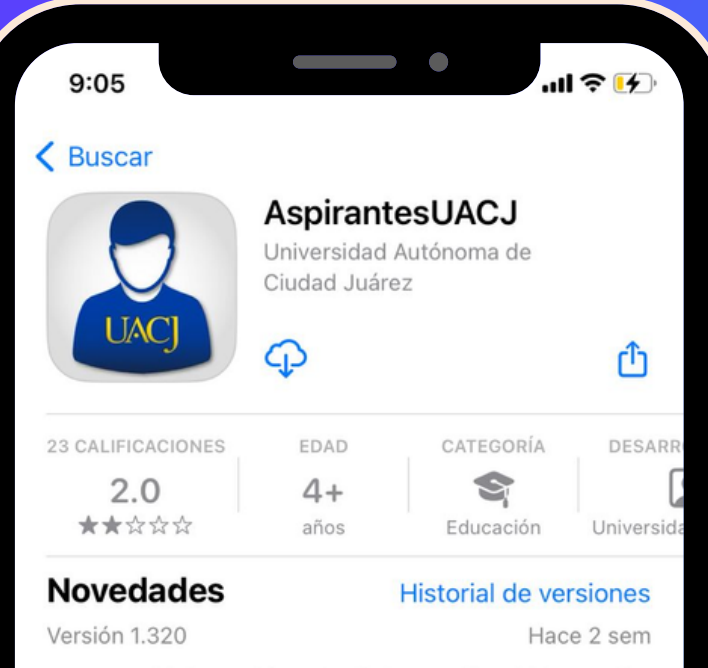

Se agregó información sobre la fotografía subida por el alumno.

#### Previsualización

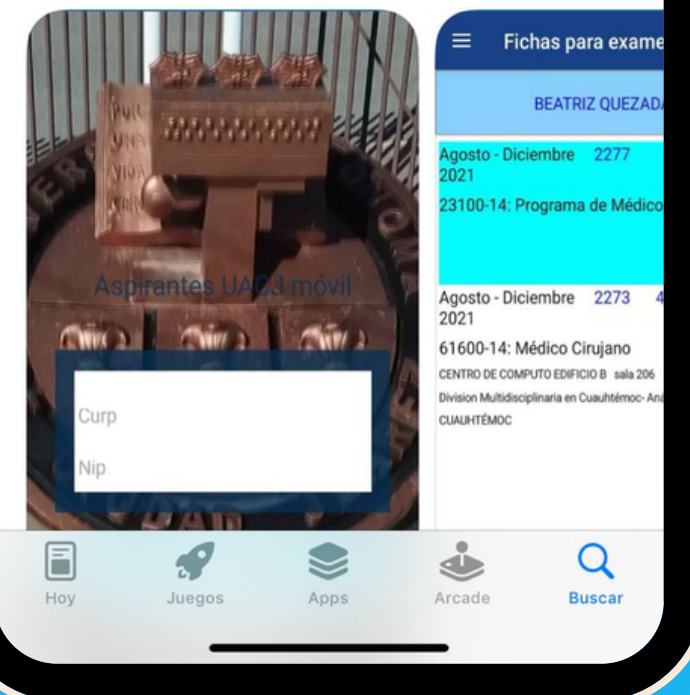

Al encontrar la aplicación presione en el botón *Obtener*. *Descargue* y espere unos segundos.

### APP STORE/ IOS

## Al *Abrir,* ingrese sus datos para acceder.

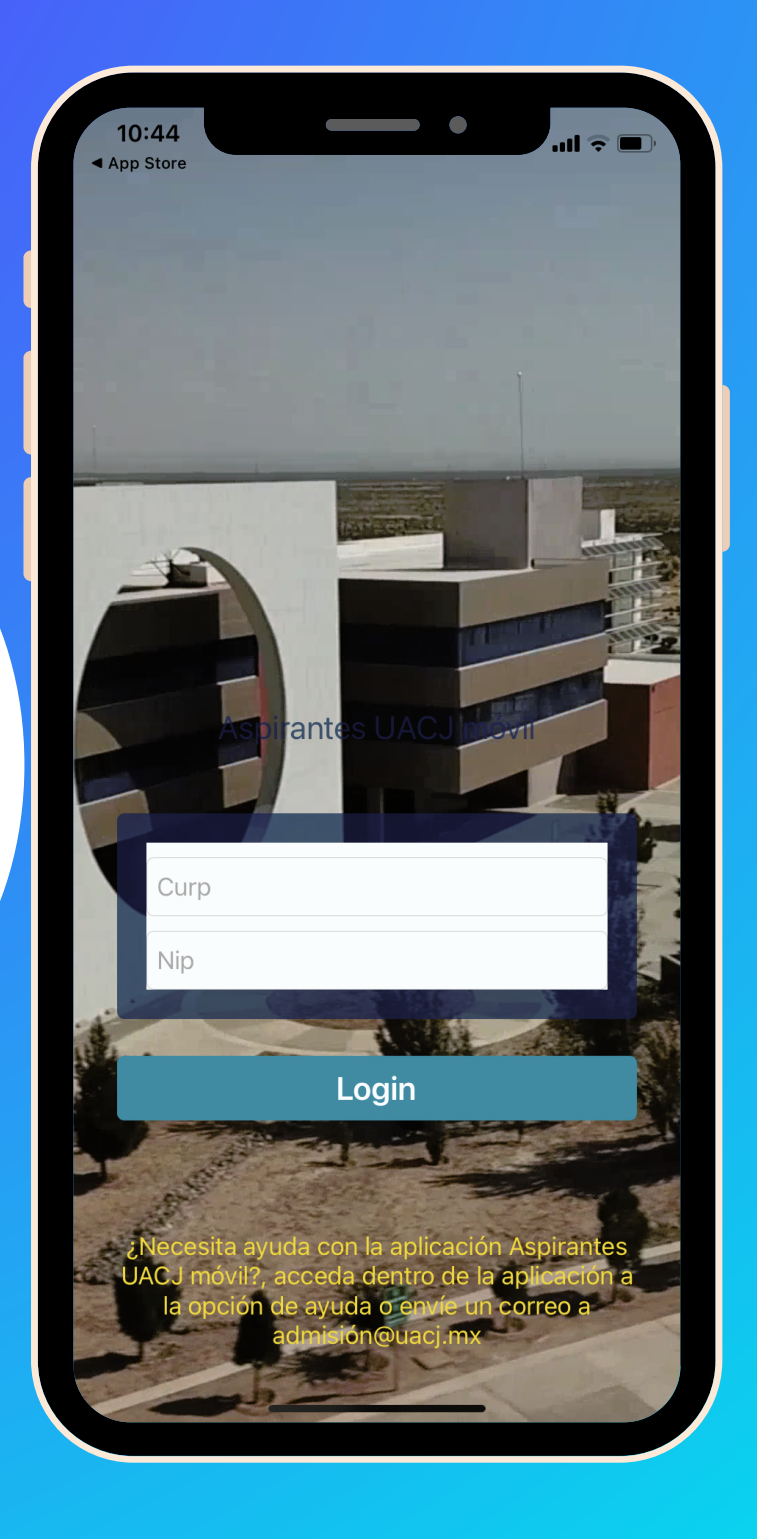

## Descarga la app AspirantesUACJ PLAYSTORE

#### ANDROID

Abra Play Store y seleccione *Buscar* en la parte superior izquierda.

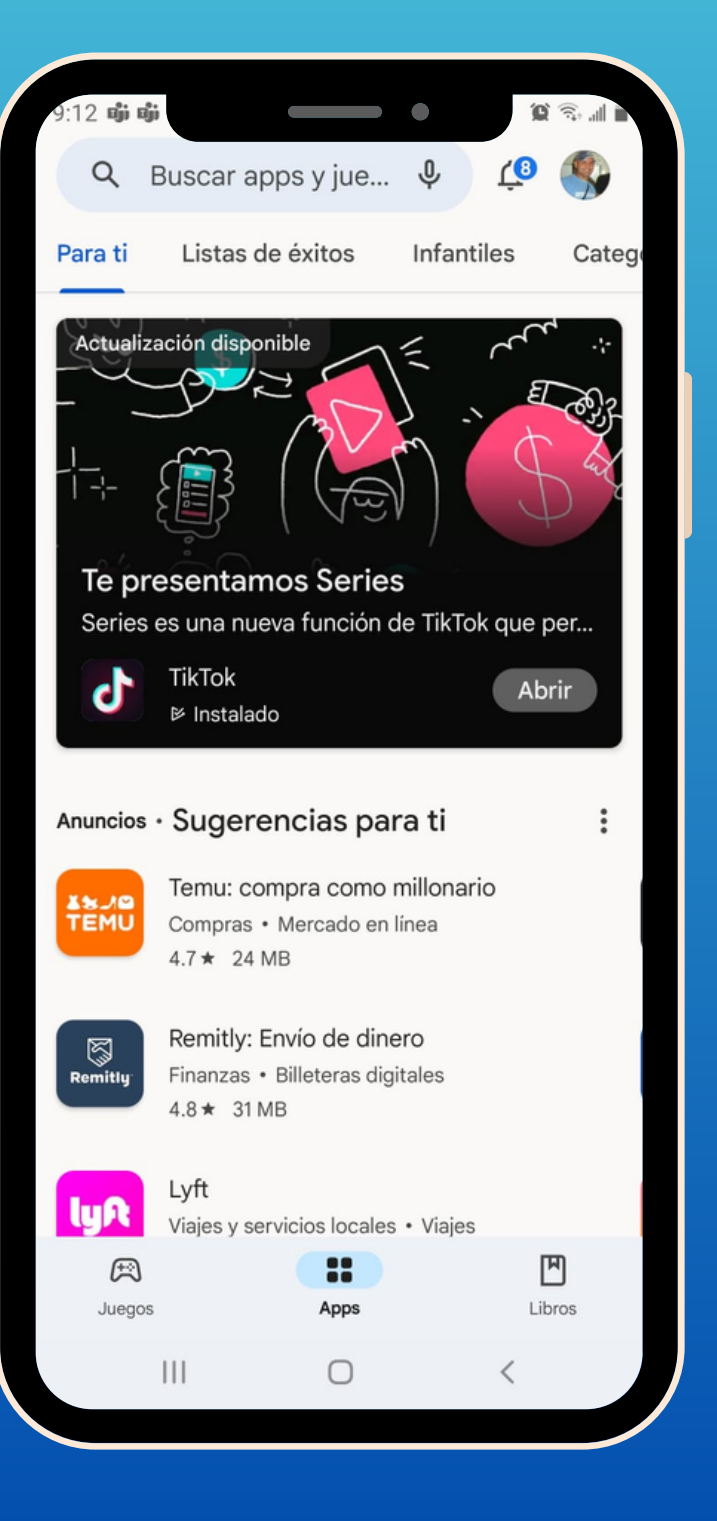

### PLAYSTORE ANDROID

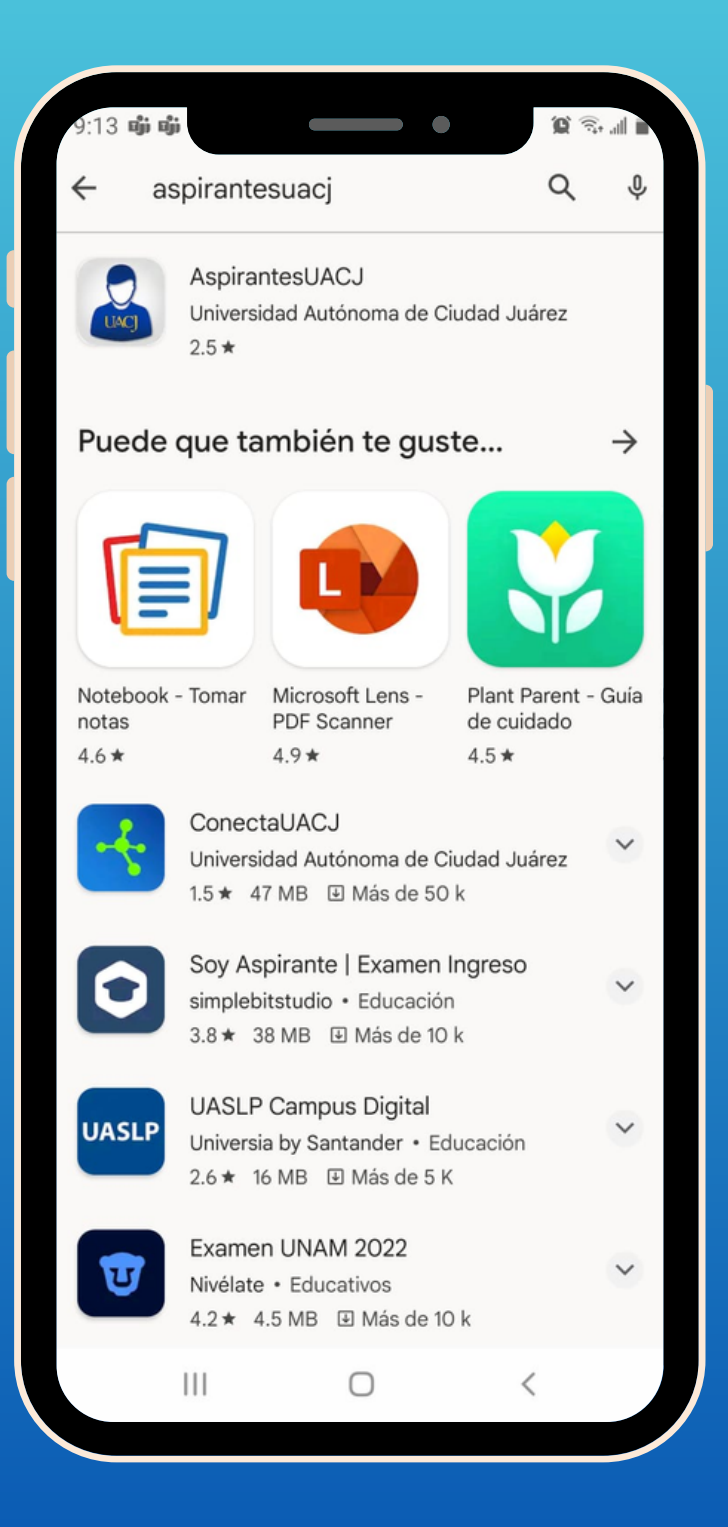

Escriba AspirantesUACJ, presione el botón de búsqueda en su teclado.

#### PLAYSTORE ANDROID

Al encontrar la aplicación presione en el botón *Instalar Descargue* y espere unos segundos.

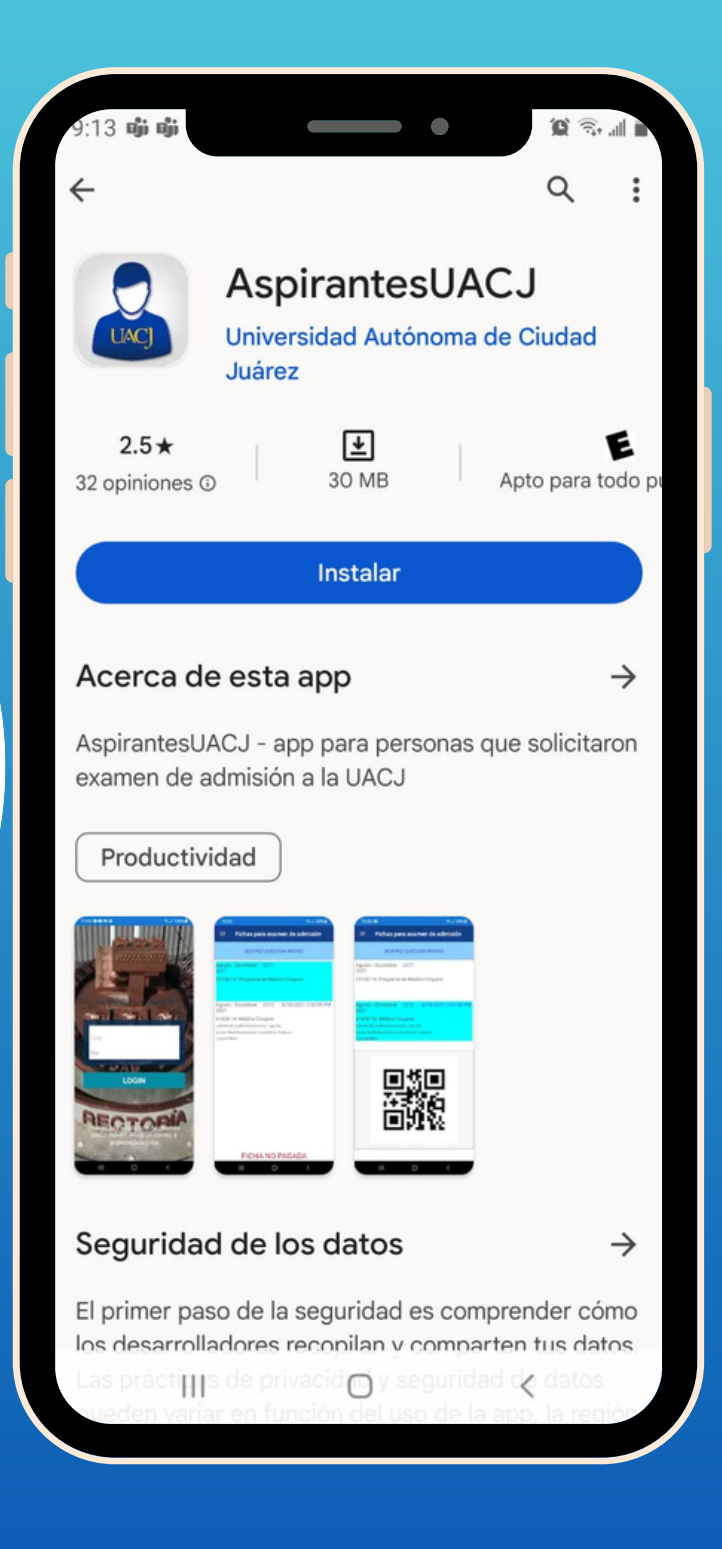

### PLAYSTORE ANDROID

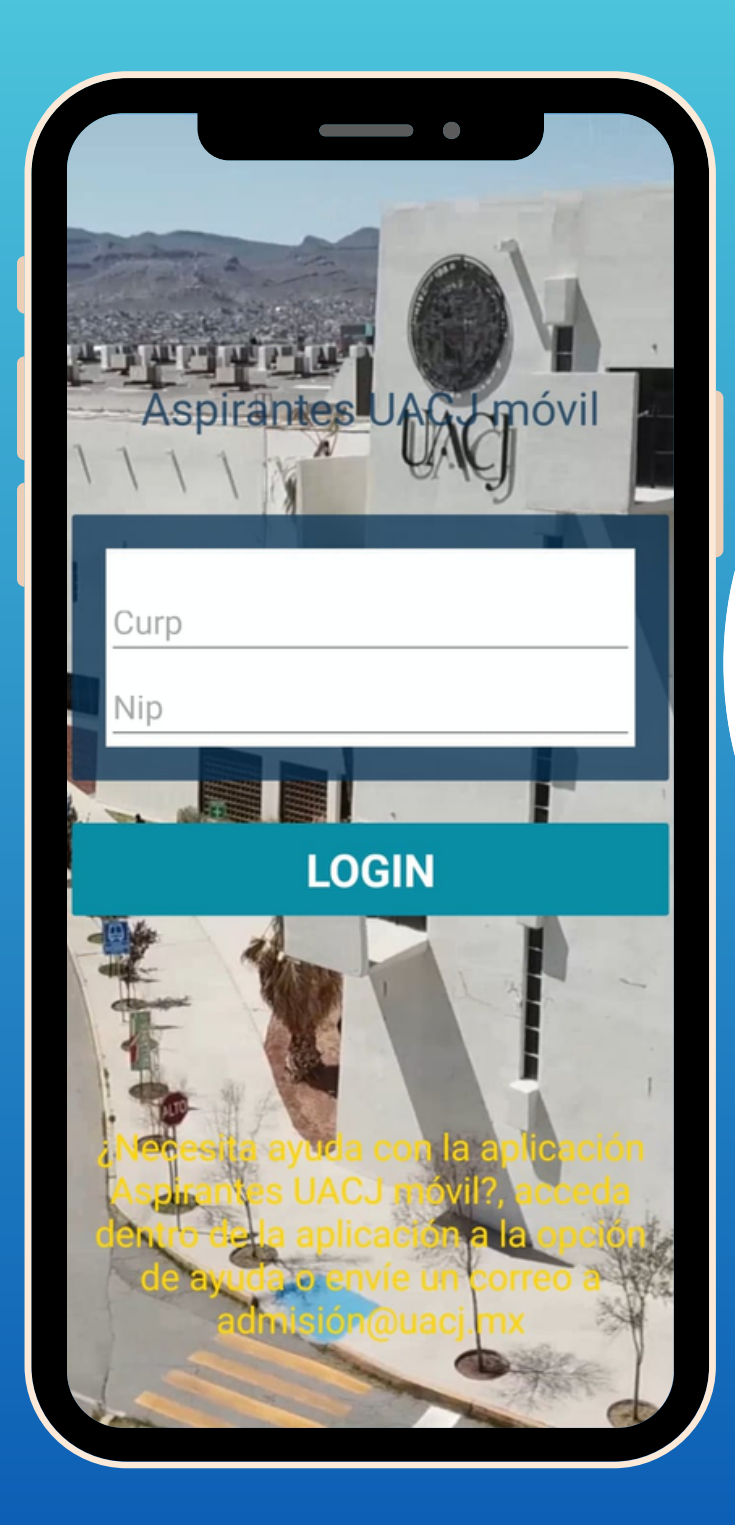

### Al *Abrir,* ingrese sus datos para acceder.